## **Kenvue AP Portal Quick Reference Guide**

## **Accessing the AP Portal**

https://kenvue.service-now.com/supplier

When accessing the portal for the first time, select **Register** under the Login button and complete the form to register. If you need assistance logging on, click <u>Contact Us</u> at the bottom of the login page for the phone number directory.

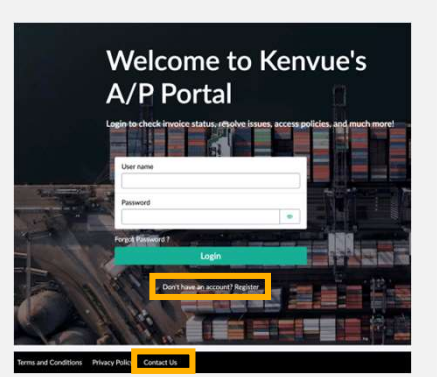

## Navigating the AP Portal

| How can we help?  |                        |                       | My company                        | Details                         |
|-------------------|------------------------|-----------------------|-----------------------------------|---------------------------------|
| Search            | Search                 | Q                     | ALPLA ITAL<br>Number of employees | IA SRL<br>Relationship manager  |
| My active items I |                        |                       | -<br>Year Founded                 | Tejasree Karnati<br>(156018682) |
| 0<br>Tasks        | 0 Surveys              | 0 Requests            | Industry                          | On-boarded date                 |
|                   | 9+ Purchase Orders     | 0 View Invoice Status |                                   |                                 |
|                   | 0 Today's Reservations |                       |                                   |                                 |

- 1. Select your **profile** dropdown to adjust your language settings
- 2. Select Raise a request button to submit a request for assistance
- 3. Select the **Tour** dropdown to take a guided tour of the AP Portal
- 4. Select the **My Company** tab to view and edit your company profile (note: this feature may not be available for all regions; also only those with Admin self serve access can make changes.)
- 5. Select My Tasks to view all tasks assigned to you
- 6. Select **My Requests** to view and track all requests that you have been submitted to the Kenvue Help Desk
- 7. Use the **'How can we help?' search box** to search for requests and knowledge articles (note: knowledge articles may be limited at this time)
- 8. In the **My active items** section you can find:
  - Tasks: click to view all tasks that are assigned to you (.e.g., onboarding tasks)
  - Surveys: click to access surveys that have been assigned to you
  - **Purchase Orders:** click to open a table showing information on your Purchase Orders (note: this feature may not be available for all regions)
  - **Requests:** click to view and track all requests that have been submitted to the Kenvue Help Desk
  - View Invoice Status: click to open a table showing Invoice and Payment statuses (note: this feature may not be available for all regions)
- 9. Click the **chat icon** to quickly connect with a live associate for support

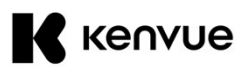